## Determine o endereço MAC no telefone IP Cisco 504G

## Objetivos

Este documento explica como determinar o endereço MAC do telefone IP Cisco SPA504G. Isso permitirá verificar o endereço MAC do telefone usando o menu do telefone na tela do telefone.

## Dispositivos aplicáveis

Telefone IP Cisco 504G

## Determinando o endereço MAC no Cisco 504G

Etapa 1. Pressione o botão Setup no SPA504G para abrir o menu Setup (Configuração).

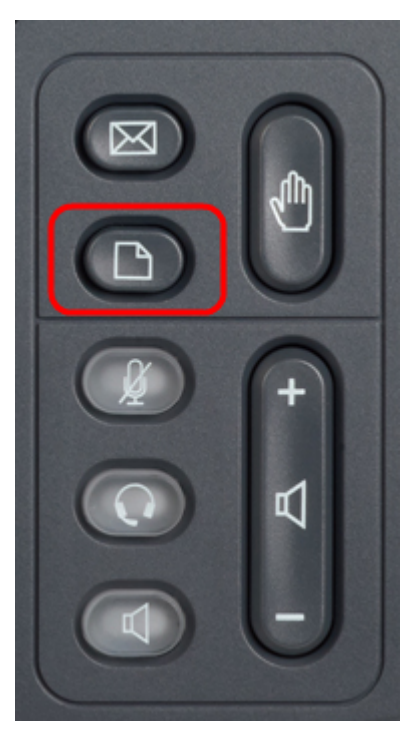

Etapa 2. Pressione 3 ou role para baixo com as teclas de navegação para a opção 3 e pressione a tecla virtual **Select (Selecionar)** para abrir o menu Settings (Configurações).

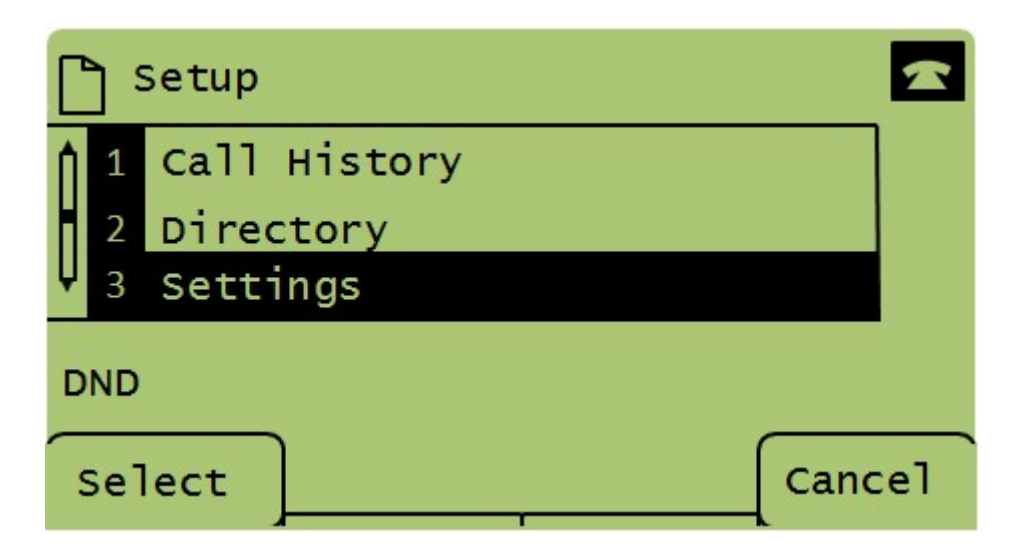

Etapa 3. Pressione 5 ou role para baixo com as teclas de navegação para a opção 5 e pressione a tecla virtual **Select (Selecionar)** para abrir o menu Network Configuration (Configuração de rede).

| 🗅 Settings |            |                       |  |
|------------|------------|-----------------------|--|
|            | 1 4        | BackLight Timer       |  |
|            | 5          | Network Configuration |  |
|            | <b>V</b> 6 | Model Information     |  |
|            | DND        |                       |  |
| Select     |            | Cancel                |  |

Etapa 4. Pressione 3 ou role para baixo com as teclas de navegação até a opção 4. Isso exibirá o endereço MAC do telefone SPA504G.

| Network Configuration         |        |  |  |  |
|-------------------------------|--------|--|--|--|
| 4 MAC Address<br>30E4DB2A4860 |        |  |  |  |
| J Hostname                    |        |  |  |  |
| DND                           |        |  |  |  |
| Select                        | Cancel |  |  |  |